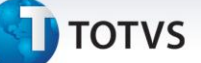

### Código da Multi Negociação

| Produto  | : | Microsiga Protheus <sup>®</sup> Controle de Lojas Versão 11 |                    |   |          |
|----------|---|-------------------------------------------------------------|--------------------|---|----------|
| Chamado  | : | THXLPX                                                      | Data da publicação | : | 18/10/13 |
| País(es) | : | Brasil                                                      | Banco(s) de Dados  | : | Todos    |

### Importante

Esta melhoria depende de execução do *update* de base **U\_UPDLO124**, conforme **Procedimentos para Implementação**.

Implementada melhoria na rotina de **Venda Assistida (LOJA701)** com a criação do campo **Código da Multi Negociação (L1\_CODMNEG/ LQ\_CODMNEG)**, que tem o objetivo de informar/referenciar o código da multi negociação utilizada na venda, ou seja, caso tenha sido utilizada uma das regras de negociação que foram previamente cadastradas na rotina de **Regra de Negociação (LOJA760)** em uma venda, o código desta será informado automaticamente pelo Sistema neste novo campo localizado no cabeçalho da venda, caso contrário o campo estará em branco.

Também foi alterada a consulta padrão do campo **Grp. Filiais (MBS\_GRPFIL),** presente no cabeçalho da rotina de **Regra de Negociação (LOJA760)**, com o intuito de facilitar a seleção de grupos de filiais previamente cadastradas no Sistema, através de filtros e assim apresentar os registros filtrados e com maior clareza.

#### Procedimento para Implementação

O Sistema é atualizado logo após a aplicação do pacote de atualizações (Patch) deste chamado.

### Importante

Antes de executar o compatibilizador U\_UPDLO124 é imprescindível:

- a) Realizar o *backup* da base de dados do produto que será executado o compatibilizador (\PROTHEUS11\_DATA\DATA) e dos dicionários de dados SXs (\PROTHEUS11\_DATA\SYSTEM).
- b) Os diretórios acima mencionados correspondem à **instalação padrão** do Protheus, portanto, devem ser alterados conforme o produto instalado na empresa.
- c) Essa rotina deve ser executada em modo exclusivo, ou seja, nenhum usuário deve estar utilizando o sistema.
- d) Se os dicionários de dados possuírem índices personalizados (criados pelo usuário), antes de executar o compatibilizador, certifique-se de que estão identificados pelo *nickname*. Caso o compatibilizador necessite

0

Este documento é de propriedade da TOTVS. Todos os direitos reservados. ©

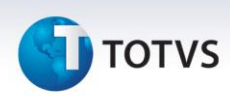

criar índices, irá adicioná-los a partir da ordem original instalada pelo Protheus, o que poderá sobrescrever índices personalizados, caso não estejam identificados pelo *nickname*.

e) O compatibilizador deve ser executado com a Integridade Referencial desativada\*.

# Atenção

O procedimento a seguir deve ser realizado por um profissional qualificado como Administrador de Banco de Dados (DBA) ou equivalente!

<u>A ativação indevida da Integridade Referencial pode alterar drasticamente o relacionamento entre</u> tabelas no banco de dados. Portanto, antes de utilizá-la, observe atentamente os procedimentos a <u>seguir:</u>

- No Configurador (SIGACFG), veja se a empresa utiliza Integridade Referencial, selecionando a opção Integridade/Verificação (APCFG60A).
- ii. Se não há Integridade Referencial ativa, são relacionadas em uma nova janela todas as empresas e filiais cadastradas para o sistema e nenhuma delas estará selecionada. Neste caso,
  E SOMENTE NESTE, não é necessário qualquer outro procedimento de ativação ou desativação de integridade, basta finalizar a verificação e aplicar normalmente o compatibilizador, conforme instruções.
- iii. <u>Se</u> há Integridade Referencial ativa em todas as empresas e filiais, é exibida uma mensagem na janela Verificação de relacionamento entre tabelas. Confirme a mensagem para que a verificação seja concluída, <u>ou</u>;
- iv. <u>Se</u> há Integridade Referencial ativa em uma ou mais empresas, que não na sua totalidade, são relacionadas em uma nova janela todas as empresas e filiais cadastradas para o sistema e, somente, a(s) que possui(em) integridade está(arão) selecionada(s). Anote qual(is) empresa(s) e/ou filial(is) possui(em) a integridade ativada e reserve esta anotação para posterior consulta na reativação (ou ainda, contate nosso Help Desk Framework para informações quanto a um arquivo que contém essa informação).
- v. Nestes casos descritos nos itens "iii" ou "iv", E SOMENTE NESTES CASOS, é necessário desativar tal integridade, selecionando a opção Integridade/ Desativar (APCFG60D).
- vi. Quando desativada a Integridade Referencial, execute o compatibilizador, conforme instruções.
- vii. Aplicado o compatibilizador, a Integridade Referencial deve ser reativada, SE E SOMENTE SE tiver sido desativada, através da opção Integridade/Ativar (APCFG60). Para isso, tenha em mãos as informações da(s) empresa(s) e/ou filial(is) que possuía(m) ativação da integridade, selecione-a(s) novamente e confirme a ativação.

### Contate o Help Desk Framework EM CASO DE DÚVIDAS!

1. Em Microsiga Protheus<sup>®</sup> ByYou Smart Client, digite U\_UPDLO124 no campo Programa Inicial.

# τοτνς

### Importante

Para a correta atualização do dicionário de dados, certifique-se que a data do compatibilizador seja igual ou superior a 11/10/2013.

- 2. Clique em **OK** para continuar.
- 3. Após a confirmação é exibida uma tela para a seleção da empresa em que o dicionário de dados será modificado.
- 4. Ao confirmar é exibida uma mensagem de advertência sobre o *backup* e a necessidade de sua execução em **modo exclusivo**.
- 5. Clique em **Processar** para iniciar o processamento. O primeiro passo da execução é a preparação dos arquivos.

É apresentada uma mensagem explicativa na tela.

- 6. Em seguida, é exibida a janela **Atualização concluída** com o histórico (*log*) de todas as atualizações processadas. Nesse *log* de atualização são apresentados somente os campos atualizados pelo programa. O compatibilizador cria os campos que ainda não existem no dicionário de dados.
- 7. Clique em **Gravar** para salvar o histórico (*log*) apresentado.
- 8. Clique em **OK** para encerrar o processamento.

### Atualizações do compatibilizador

- 1. Alteração de Campos no arquivo SX3 Campos:
  - Tabela MBS Cabeçalho de Regra Negociação:

| Campo | MBS_GRPFIL |
|-------|------------|
| F3    | SAU1       |

- 2. Criação de Campos no arquivo SX3 Campos:
  - Tabela SL1 Orçamento:

| Campo     | L1_CODMNEG                |
|-----------|---------------------------|
| Тіро      | C                         |
| Tamanho   | 3                         |
| Decimal   | 0                         |
| Título    | MultiNegoc                |
| Descrição | Código da MultiNegociação |

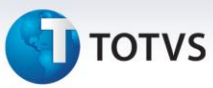

| Nível       | 1                                                                         |
|-------------|---------------------------------------------------------------------------|
| Usado       | Sim                                                                       |
| Obrigatório | Não                                                                       |
| Browse      | Não                                                                       |
| Help        | Código da regra de negociação utilizado para a multi negociação da venda. |

• Tabela SLQ – Orçamento:

| Campo       | LQ_CODMNEG                                                                |
|-------------|---------------------------------------------------------------------------|
| Тіро        | C                                                                         |
| Tamanho     | 3                                                                         |
| Decimal     | 0                                                                         |
| Título      | MultiNegoc                                                                |
| Descrição   | Código da MultiNegociação                                                 |
| Nível       | 1                                                                         |
| Usado       | Sim                                                                       |
| Obrigatório | Não                                                                       |
| Browse      | Não                                                                       |
| Help        | Código da regra de negociação utilizado para a multi negociação da venda. |

# Importante

O tamanho dos campos que possuem grupo podem variar conforme ambiente em uso.

### 3. Criação de Consulta Padrão no arquivo SXB – Consulta Padrão:

• Pesquisa SAU1:

| Alias     | SAU1                                   |
|-----------|----------------------------------------|
| Тіро      | 1                                      |
| Sequência | 01                                     |
| Coluna    | RE                                     |
| Descrição | Grupo de Filiais (Filia + Codigo + Fi) |
| Contém    | SAU                                    |

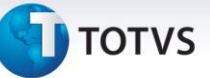

### Procedimentos para Configuração

1. No **Configurador (SIGACFG)** acesse **Ambientes/Cadastros/Parâmetros (CFGX017)**. Configure o parâmetro a seguir:

| Itens/Pastas | Descrição                 |
|--------------|---------------------------|
| Nome         | MV_LJMULTN                |
| Тіро         | Lógico                    |
| Cont. Por.   | .т.                       |
| Descrição    | Habilita Multi Negociação |

### Procedimentos para Utilização

#### Pré-Requisitos:

É necessário que possua um ambiente com multi negociação habilitada e uma regra de negociação cadastrada.

#### Sequencia 001:

- 1. No SIGALOJA, acesse: Atualizações / Atendimento / Venda Assistida (LOJA701).
- 2. Clique em Atendimento.
- 3. Informe o item da venda e clique no botão Definir pagamentos (F7).
- 4. Clique no botão **Multi Negociação** e configure a negociação desejada.
- 5. Clique em Confirmar.

Note que o campo **MultiNegoc (LR\_CODMNEG)** foi preenchido com o código da multi negociação utilizado anteriormente;

6. Em seguida clique em Gravar como venda (F5).

É possível verificar a gravação da venda e do campo **MultiNegoc (L1\_CODMNEG)** com o código da multi negociação utilizada na venda.

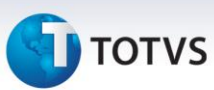

### Informações Técnicas

| Tabelas Utilizadas    | SL1 – Orçamento.                         |
|-----------------------|------------------------------------------|
|                       | SLQ – Orçamento.                         |
|                       | MBS - Cabeçalho de Regra Negociação.     |
| Fund X an Frank idea  | LOJA701 – Venda Assistida.               |
| Funções Envolvidas    | LOJA760 – Reg de Negociação.             |
| Sistemas Operacionais | Windows <sup>®</sup> /Linux <sup>®</sup> |